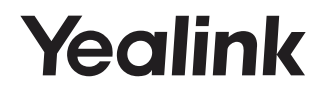

# Collaboration Touch Panel CTP18

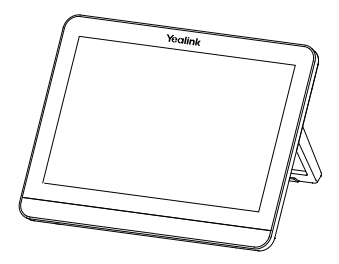

# English | 简体中文

Quick Start Guide (V1.0)

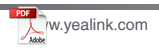

### **CTP18** Connection

#### Connect your CTP18

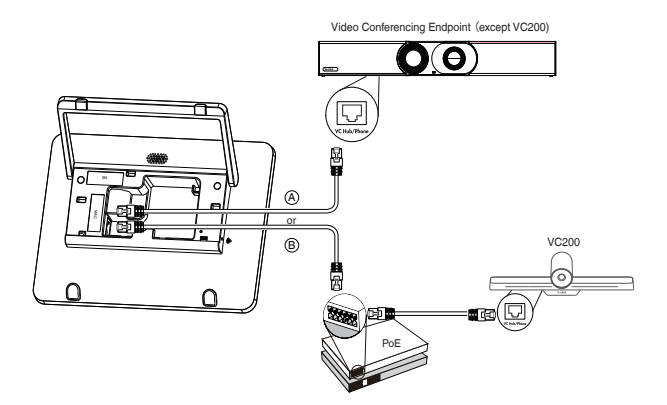

Note: The CTP18 supports 48V/0.27A PoE supply.

Make sure of the connectivity between the CTP18 and endpoint. Otherwise, the CTP18 may not work properly.

You can also connect the CTP18 to the VCM34, and then connect to the power and wired network.

If the VC Hub/Phone port of the endpoint is used, you can connect the CTP18 to the PoE switch for power supply and connect to the wireless access point provided by the endpoint.

Assemble your CTP18

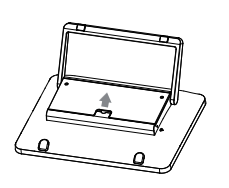

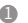

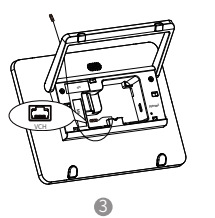

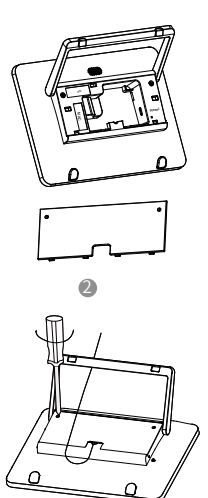

4

# **CTP18** Installation

#### Put on a table

You can place the system on the conference room table and adjust the touch screen as you need.

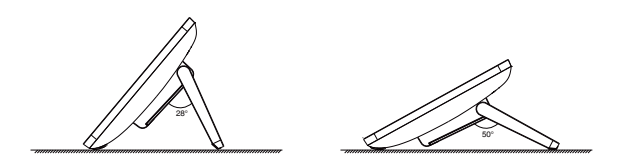

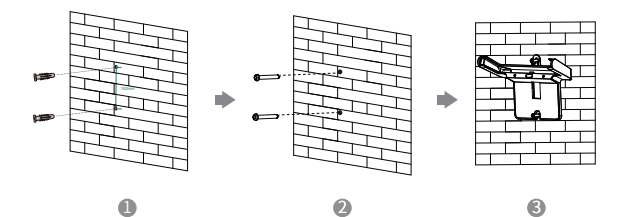

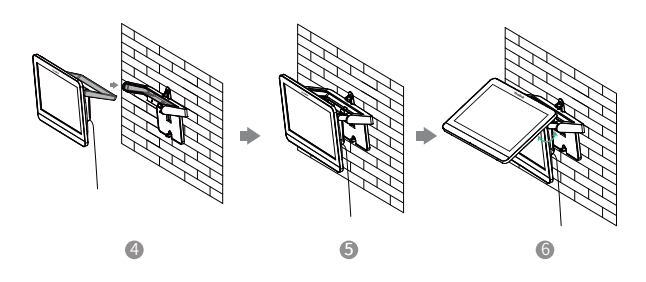

If the conference room environment allows, you can also route the CTP18 through the wall.

### Start to Use the CTP18

After connected to the power and network, the CTP18 starts automatically. The CTP18 synchronizes the configurations from the endpoint and goes to the Home page. From the Home page, you can configure the ndpoint via the CTP18. For more information, refer to the user guide.